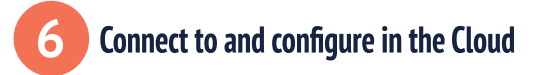

Sign in to the EasyLog Cloud App on your mobile device. Select "Setup Device" from the burger menu and follow the on-screen instructions to configure your EL-IOT-CO2.

Once your EL-IOT-CO2 is

connected to your WiFi network and EasyLog account, replace the battery cover and wall mount bracket. Setup is now complete Install your device in the location you wish to monitor.

You can now view the EL-IOT-CO2's data and change settings either in the EasyLog Cloud App or by visiting your account at: www.easylogcloud.com

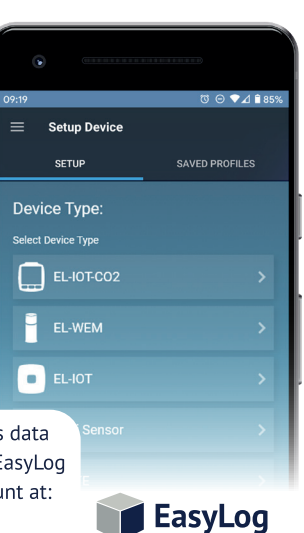

# Display Status Indicator

• On startup, the LCD runs through a test sequence in which all elements are activated, the alarm LEDs light up and the sounder beeps.

• The CO<sub>2</sub> sensor may take a few minutes to self-calibrate after startup, before readings are given. During this time keep in fresh air.

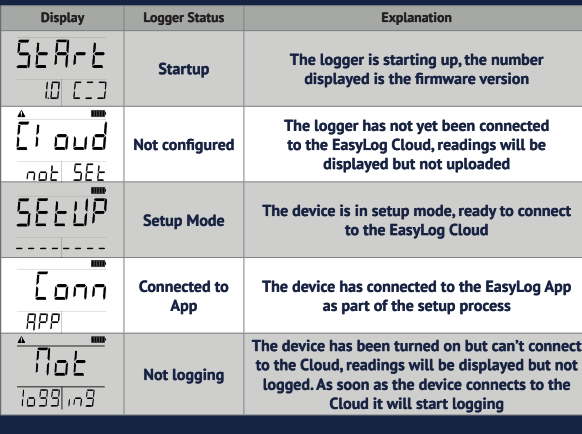

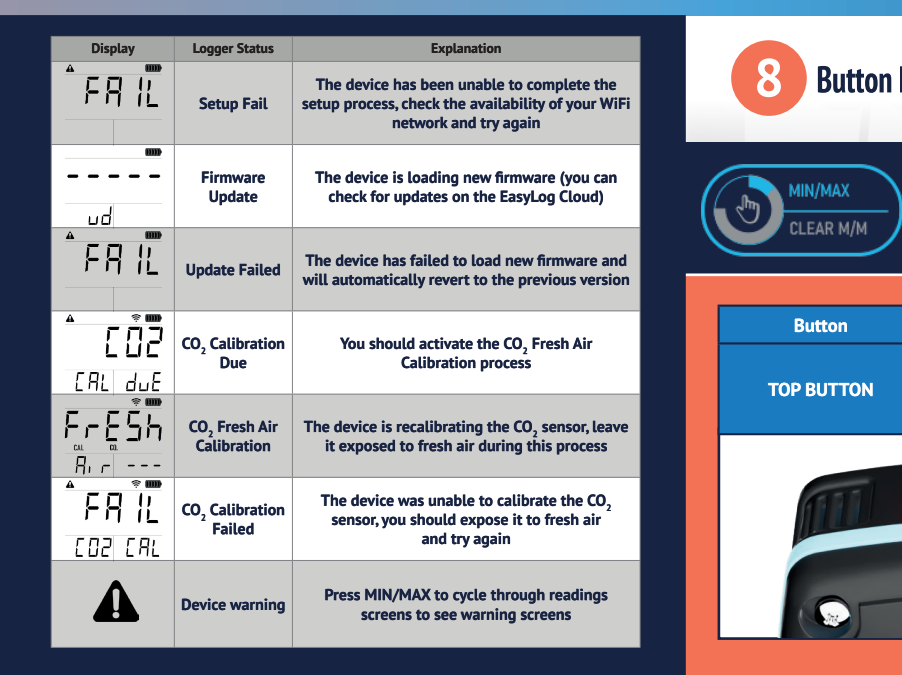

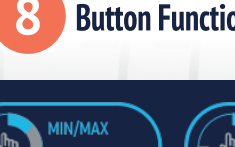

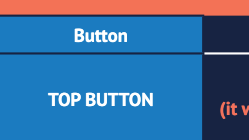

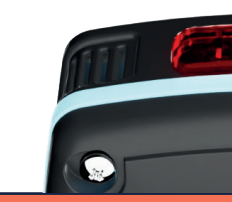

| ons                                                                   | Button               |
|-----------------------------------------------------------------------|----------------------|
|                                                                       | MIN / MAX            |
|                                                                       | MIN/MAX<br>CLEAR M/M |
| CONFIG                                                                | CLEAR M/M            |
|                                                                       | AUDIT                |
| Function                                                              |                      |
| Mute alarm sounder<br>vill re-activate when a new alarm is activated) | CONFIG               |
|                                                                       | CONFIG               |
|                                                                       | RESET ALARM          |
|                                                                       | RESET ALARM          |

| Button                                            | Press                                                                                              | Function                                                                                       |
|---------------------------------------------------|----------------------------------------------------------------------------------------------------|------------------------------------------------------------------------------------------------|
|                                                   | Short Press                                                                                        | Cycle between current, minimum<br>and maximum readings, and any<br>warning screens             |
| CLEAR M/M                                         | Long Press                                                                                         | Reset the maximum and<br>minimum values for all<br>parameters                                  |
|                                                   | Short Press                                                                                        | Create an audit mark in the<br>data record and initiate data<br>synchronisation with the Cloud |
| CONFIG                                            | CONFIG Long Press                                                                                  | Enter Setup mode                                                                               |
| RESET ALARM Short Press   Reset ALARM CALIBRATION | Reset all active alarms (they<br>will immediately re-trigger if an<br>alarm threshold is breached) |                                                                                                |
|                                                   | Long Press                                                                                         | Enter CO <sub>2</sub> Fresh Air Calibration<br>mode                                            |

## Important Safety Information

WARNING: Failure to follow these safety instructions could result in fire, electrical shock, other injury or damage.

### Repairing or modifying

Never attempt to repair or modify this product. Dismantling, may cause damage that is not covered under the warranty. Servicing should only be provided by an approved supplier. If the product has been punctured, or seriously damaged do not use it and return it to an approved supplier.

#### Power supply

Only use 1.5V AA alkaline batteries or a genuine EL-IOT-CO2 power supply to power your EL-IOT data logger.

#### Disposal and recycling

You must dispose of this product and batteries according to relevant laws and regulations. This product contains electronic components and therefore must be disposed of separately from household waste.

Caution: Do not leave product in direct sunlight. Risk of explosion if battery is replaced by an incorrect type. Dispose of used batteries according to the instructions.

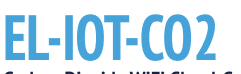

Carbon Dioxide WiFi Cloud-Connected Data Logger

EasyLog ne. anvwhere

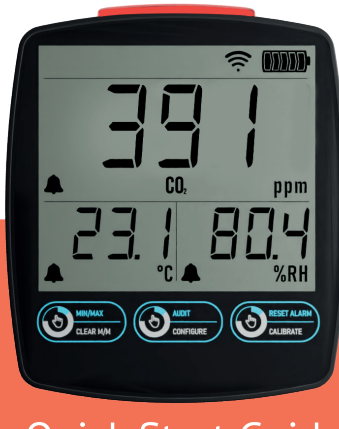

Ouick Start Guide

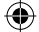

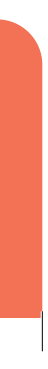

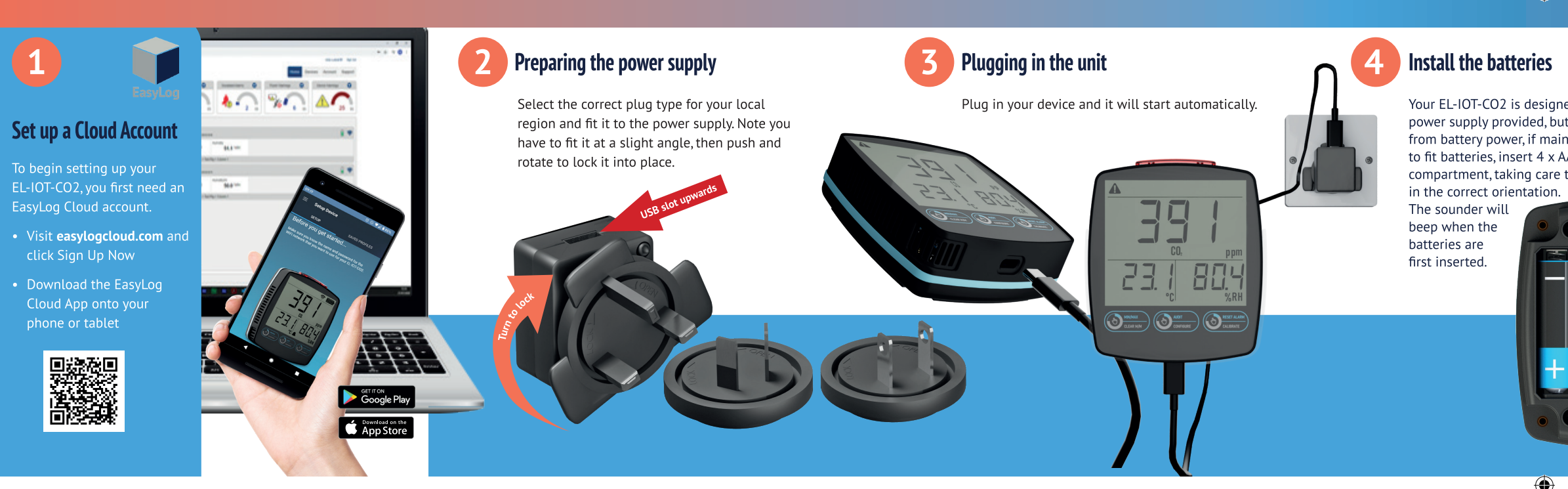

Your EL-IOT-CO2 is designed to operate from the power supply provided, but can work for a short time from battery power, if mains power is lost. If you wish to fit batteries, insert 4 x AA batteries into the battery compartment, taking care to place the batteries

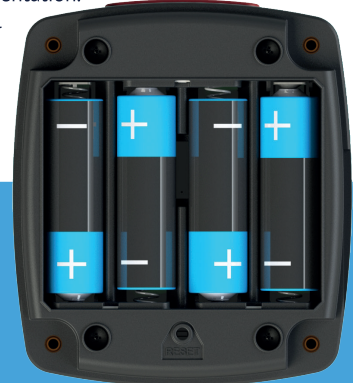

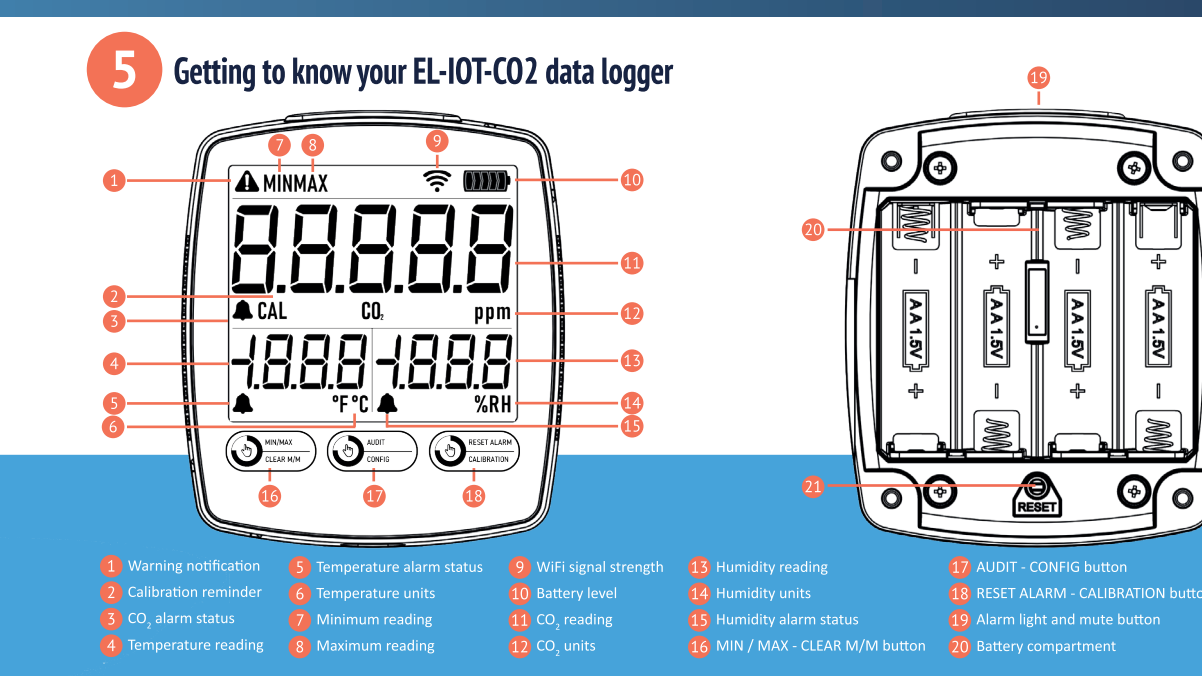

Lascar Electronics UK Telephone: +44 (0) 1794 884 567 Email: sales@lascar.co.uk

Lascar Electronics US Telephone: +1 (814) 835-0621 Email: us-sales@lascarelectronics.com

Lascar Electronics HK Telephone: +852 2389 6502 Email: saleshk@lascar.com.hk

www.lascarelectronics/data-loggers

Manufactured and supplied by: Lascar Electronics Ltd Module House Whiteparish, Wiltshire 🕆 SP5 2SJ United Kingdom

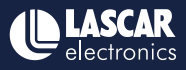

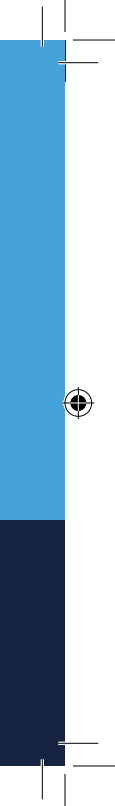